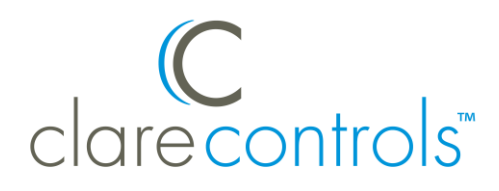

# Genie Aladdin Connect Driver Release Notes

### Contents

| Introduction                                 | 1 |
|----------------------------------------------|---|
| Installing Genie                             | 2 |
| Connecting Genie to ClareHome                | 2 |
| Configuring Genie in ClareHome and FusionPro | 2 |
| Using the Genie in ClareHome app             | 9 |
| Contact information                          | 9 |

### Last modified: 11/19/20

### Introduction

The Genie Aladdin Connect garage door opener is now supported in ClareHome. The Genie door openers are position-aware and provide both audible and visual warnings prior to remotely activating garage door movement. This driver allows ClareHome users to control their garage door from their smartphone.

### Supported models

- ALKT1-R
- 39226R ALADDIN BAGGED ASSY
- ALKT1-RB
- OHKT1-P
- 2033-TKV
- 2033-LO
- 3053-TKV
- 4042-L2KALO
- 7055-LALO

- 7155L-TKV
- 6172H-B
- 3053-TV
- 7155-TV
- 7155-TKV
- 4063B-TKV
- 3053-TSV
- 4063-TNMSO8
- 4063-TNMSV
- 3155-LD

# **Installing Genie**

Only qualified installation technicians should install the Genie garage door opener. Refer to the installation instructions that came with your device. Clare Controls does not assume any responsibility for damages caused by improper installation or connection to the network. Register your device on the Aladdin Connect app before adding and configuring the device using ClareHome.

## **Connecting Genie to ClareHome**

Connecting Genie to your ClareHome project requires the homeowner to create an Aladdin Connect account and register their device on the Aladdin Connect app. Once an account is created and the device registered, an installer or homeowner can authorize the devices in ClareHome.

#### To create an Aladdin Connect account:

- 1. Download and open the Aladdin Connect app.
- 2. Tap SIGN UP.
- 3. Fill out the form and confirm your account.
- 4. Follow the app's steps to add your Genie device.

### **Configuring Genie in ClareHome and FusionPro**

Once you have installed and setup the Genie device using the Aladdin Connect app, add and configure it with the ClareHome app or FusionPro.

#### Notes

- An internet connection is required when adding a Genie device.
- You will need the Genie Aladdin Connect account's credentials.

To add a Genie device using the ClareHome app:

1. Tap the ClareHome app's **Devices** page.

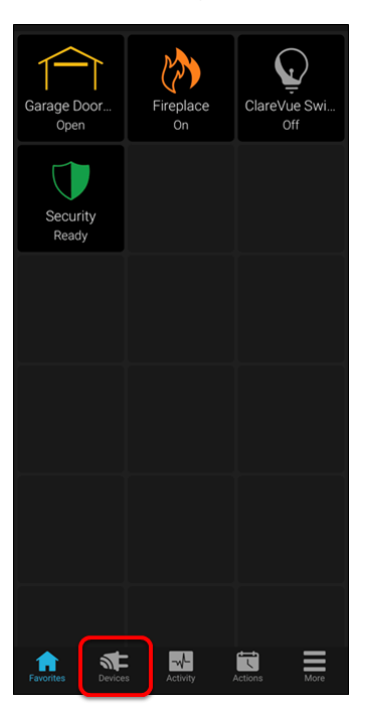

2. Tap Manage Devices.

| > |
|---|
|   |
|   |
|   |
|   |
|   |

3. Tap Add Devices.

| <            | Manage Devices |
|--------------|----------------|
| Add Devices  |                |
| Edit Devices |                |
|              |                |

4. Select the device category, Access.

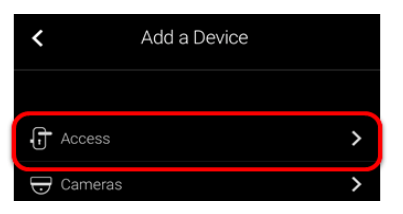

5. Select Genie – Garage Door.

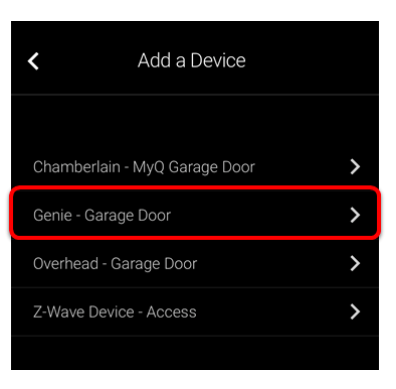

6. Read through the displayed information, and then tap Authorize Device.

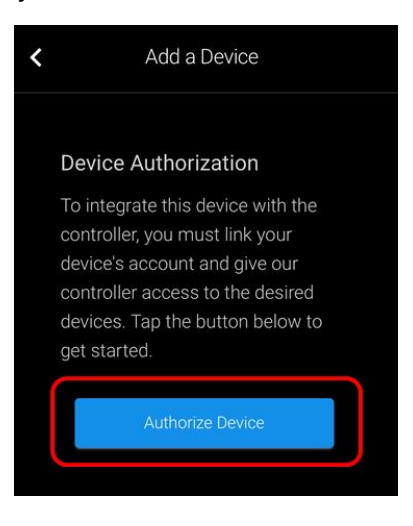

7. Enter the Aladdin Connect credentials, and then tap Login.

| This app would like the ability to access your<br>Aladdin Connect account. Use the email and<br>password from your existing Aladdin Connect<br>account to sign in below. |
|----------------------------------------------------------------------------------------------------|
| Email                                                                                                    |
| j.smith@clarecontrols.com                                                                                                    |
| Password                                                                                                    |
| Login<br>For password resets, picase use Aladdin<br>Connect mobile app.                                                                                                  |
|                                                                                                    |

Once the device(s) are authorized, a success message displays.

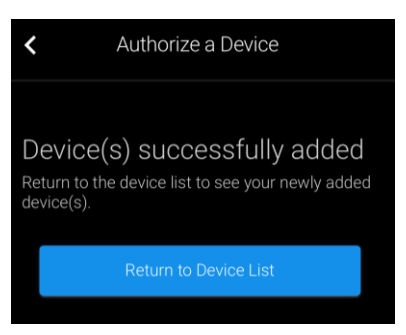

8. Tap Return to Device List to view the Devices list.

| <             | Edit Devices |   |
|---------------|--------------|---|
| Desk Panel    |              | ÷ |
| Garage Door 2 |              | : |
| Garage Door O | pener        | : |
|               |              |   |
|               |              |   |

#### To add a Genie device using FusionPro:

1. Access the desired account in FusionPro, and then click the **Devices** tab.

|               | < Back to | Accounts              |                           |                             |              |                  | Legacy F             | usion |
|---------------|-----------|-----------------------|---------------------------|-----------------------------|--------------|------------------|----------------------|-------|
| Fusionpro     | 751       | 9 Penn                |                           |                             |              |                  |                      |       |
|               | Dealer:   | Clare Controls System | n Status: 🔵 Online Servio | ce Plan: Interactive Plus U | UID: AC:5D   |                  |                      |       |
| Home          | <         | Summary               | Customer Info             | Service Plans               | Devices      | Actions          | Test                 | >     |
| Accounts      |           |                       |                           |                             |              |                  |                      |       |
| 📭 Companies   |           | 6                     | 3 Online                  | 0                           |              | 1                | Enrolled: 07/02/2020 |       |
| 📭 All Staff   |           | Devices               | o onning                  | Actions                     |              | Interactive Plus |                      | - 11  |
| i Help Center |           |                       | + Add Device              |                             | + Add Action |                  | Update Plan          |       |
|               |           | Cellular              | .ail                      | WiFi                        | (î:          | OVIC             | Open OvrC            |       |
|               |           | Primary Contact       | t                         | Edit                        | System Info  |                  |                      |       |

#### 2. Click Add Devices.

| ealer: Clare | Controls System Sta | atus: 🔵 Online Se | ervice Plan: Interactive         | Plus LTE UUI | ); AC:5D |         |           |
|--------------|---------------------|-------------------|----------------------------------|--------------|----------|---------|-----------|
| <            | Summary             | Customer Info     | Service Pla                      | ins          | Devices  | Actions | >         |
|              |                     |                   |                                  |              |          | Remove  | Z-Wave    |
| Device       | 5                   |                   |                                  |              |          | Ad      | d Devices |
| 1 Device     | s • 1 Online        | • Offline         | <ul> <li>Unconfigured</li> </ul> | Q Search     |          | ≢ C     |           |
| Name 🛧       | Categor             | у                 | Туре                             | Area         | Status   |         |           |
| ClareOne     | Security            | /                 | Clare Controls ClareOne          | 9            | Online   | Edit    | Delete    |
|              |                     |                   |                                  |              |          |         |           |
|              |                     |                   |                                  |              |          |         |           |
|              |                     |                   |                                  |              |          |         |           |

3. Select the device category, Access.

| Dealer: Clare Controls System Sta | atus: 🔵 Online 🛛 Service                   | Plan: Interactive Plus | UUID: AC:5D |         |      |   |
|-----------------------------------|--------------------------------------------|------------------------|-------------|---------|------|---|
| < Summary                         | Customer Info                              | Service Plans          | Devices     | Actions | Test | > |
|                                   | Add a Device<br>Choose a type of device be | low to continue        |             |         |      |   |
|                                   | Access                                     |                        |             | >       |      |   |
|                                   | 🕁 Cameras                                  |                        |             | >       |      |   |
|                                   | L Climate                                  |                        |             | >       |      |   |
|                                   | Q Lighting                                 |                        |             | >       |      |   |

4. Select Genie – Garage Door.

| < | Summary | Customer Info                                      | Service Plans | Devices | Actions | Te 🗲 |
|---|---------|----------------------------------------------------|---------------|---------|---------|------|
|   |         | Add a Device<br>Choose a type of device below to o | continue      |         |         |      |
|   |         | Chamberlain - MyQ Gara                             | age Door      |         | >       |      |
|   |         | Genie - Garage Door                                |               |         | >       |      |
|   |         | Overhead - Garage Door                             |               |         | >       |      |
|   |         | Z-Wave Device - Access                             |               |         | >       |      |
|   |         |                                                    | Cancel        |         |         |      |

5. Click Authorize Device.

| < | Summary | Customer Info                                                                                                   | Service Plans                                       | Devices                                        | Actions                       | Te > |
|---|---------|----------------------------------------------------------------------------------------------------|-----------------------------------------------------|------------------------------------------------|-------------------------------|------|
|   |         | Device Authorization<br>To integrate this device wit<br>and give our controller accur<br>get started.<br>Cancel | th the controller, yo<br>ess to the desired<br>vice | ou must link your dev<br>devices. Tap the butt | ice's account<br>ton below to |      |

6. Enter the Genie Aladdin Connect credentials, and then click Login.

| This app would like the at password from your exist | Dility to access your Aladdin Connect account. Use the email and<br>ing Aladdin Connect account to sign in below. |
|-----------------------------------------------------|----------------------------------------------------------------------------------------------------|
| Email                                               | j.smith@clarecontrols.com                                                                                         |
| Password                                            |                                                                                                    |
|                                                     | Login<br>For password resols, please use Aladdin Connect<br>mobile app.                                           |

7. The device(s) are added successfully.

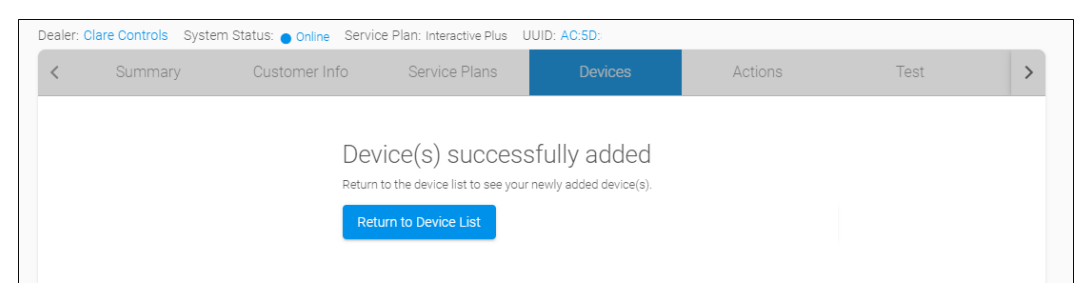

Click Return to Devices List to see the Genie devices.

| Dealer: Clare Controls S | ystem Status: 🔵 Online | Service Plan: Interactiv         | e Plus LTE UU | IID: AC:5D              |          |            |
|--------------------------|------------------------|----------------------------------|---------------|-------------------------|----------|------------|
| < Summary                | Customer In            | fo Service Pl                    | ans           | Devices                 | Actions  | >          |
|                          |                        |                                  |               |                         | Remov    | e Z-Wave   |
| Devices                  |                        |                                  |               |                         | A        | dd Devices |
|                          |                        |                                  |               |                         | _        |            |
| 3 Devices • 3 O          | Inline • Offline       | <ul> <li>Unconfigured</li> </ul> | Q Search      |                         | ₹C       |            |
|                          |                        |                                  |               |                         |          |            |
| Name 🛧                   | Category               | Туре                             | Area          | Status                  |          |            |
| ClareOne                 | Security               | Clare Controls ClareOr           | e             | <ul> <li>Onl</li> </ul> | ine Edit | Delete     |
| Garage Door 2            | Access                 | Genie                            |               | Onl                     | ine Edit | Delete     |
| Garage Door Opener       | Access                 | Genie                            |               | <ul> <li>Onl</li> </ul> | ine Edit | Delete     |
|                          |                        |                                  |               |                         |          |            |

# Using the Genie in ClareHome app

Once added to the project, the user can add the device to their favorites page. Figure 1: Genie display

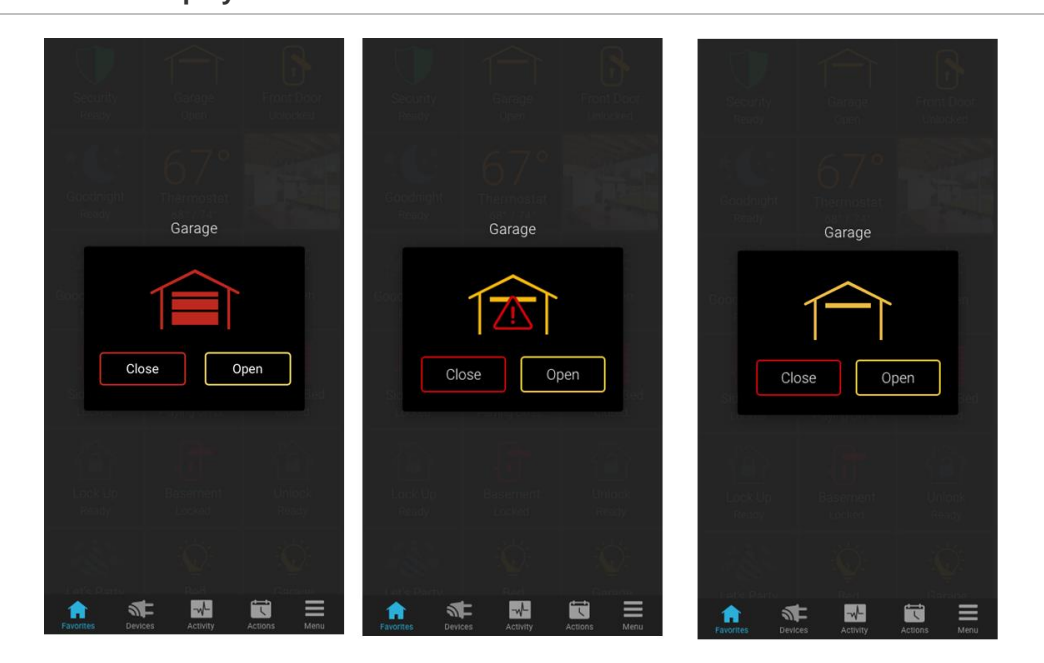

#### Table 1: Garage door state icons

| Icon color | Garage door status                 |
|------------|------------------------------------|
|            | The garage door is closed.         |
|            | The garage door status is unknown. |
|            | The garage door is open.           |

### **Contact information**

Clare Controls, LLC. 7519 Pennsylvania Ave, Suite 104 Sarasota, FL 34243 General: 941.328.3991 Fax: 941.870.9646 www.clarecontrols.com Integrator/Dealer Support: 941.404.1072 claresupport@clarecontrols.com Homeowner Support (ClareCare): 941.315.2273 (CARE) help@clarecontrols.com